#### GESTIRE I COLLOQUI CON LE FAMIGLIE NEL REGISTRO ELETTRONICO

### **1.** Entrare nel RE e selezionare la funzione GESTIONE COLLOQUI.

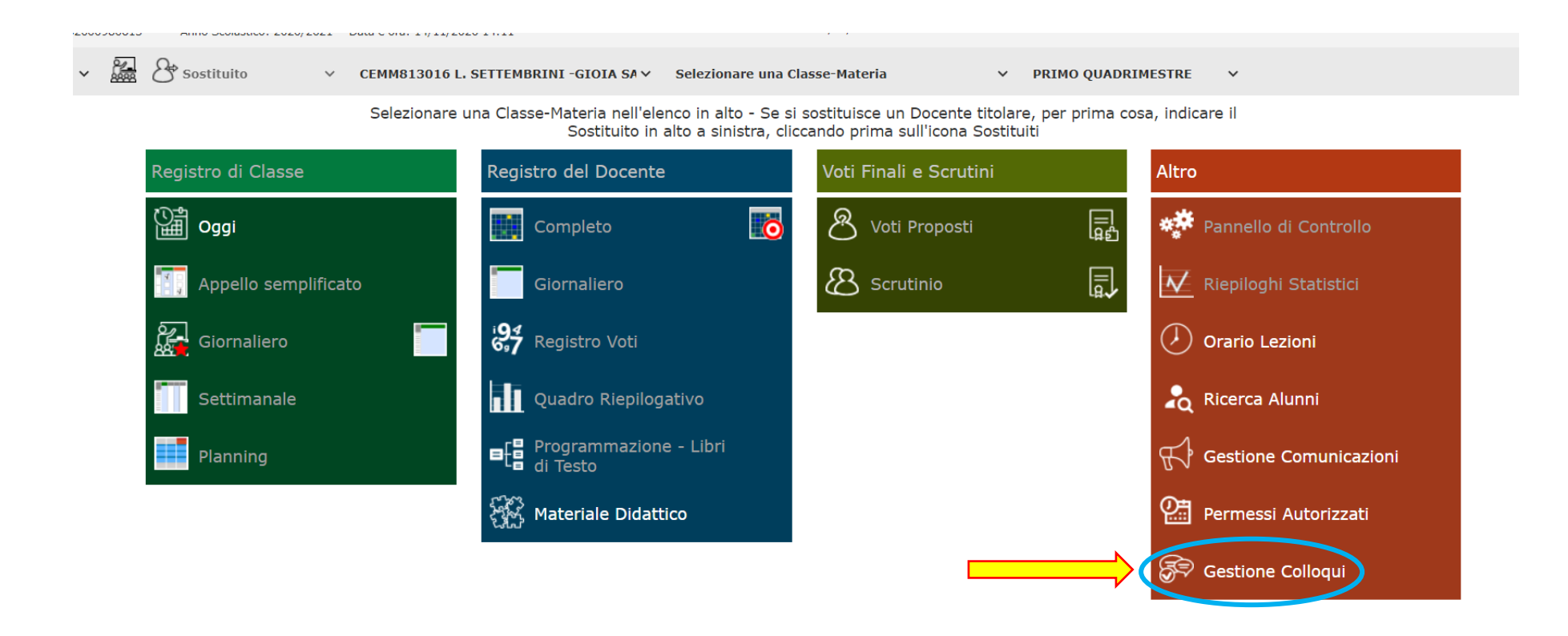

## 2.Si visualizzerà il pannello principale della Gestione collogui

|    | • • • • • • • • | A second Consult                           |               |                                          |                 |                                   |                  |                   |                   |           |             | _           |           |
|----|-----------------|--------------------------------------------|---------------|------------------------------------------|-----------------|-----------------------------------|------------------|-------------------|-------------------|-----------|-------------|-------------|-----------|
|    | J Acceal        | - Account Google                           | ×             | Gestione Colloqui Docenti                | × +             |                                   |                  |                   |                   |           |             |             |           |
| ¢  | $\rightarrow$ ( | C 🔒 re32.a                                 | xioscloud.it/ | /Secret/REGestioneColloqui.asp           | x#b             |                                   |                  |                   |                   | ☆         | 🖪 🍐 🛃       | Ø 并 👘       | )         |
| 8  | Арр 🕻           | 5 Google 🔮                                 | Home          | Gmail                                    |                 |                                   |                  |                   |                   |           |             |             |           |
| 1. | <b>O</b>        | Istituto Col<br>SETTEMBRINI<br>32000980613 | Mprensiv      | VO<br>ico: 2020/2021 Data e ora: 15/11/2 | 020 15:28       | (Docente)<br>Ultimo Accesso: 14/1 | 11/2020 22.41.05 |                   | ?                 | ļ         |             | SD 🖏        | <b>6</b>  |
| Ge | stione          | Colloqui                                   |               |                                          |                 |                                   |                  |                   |                   |           |             |             | 🚔 🗘       |
| D  | ocente          |                                            |               |                                          |                 |                                   |                  |                   | 1                 | 5/11/2020 | 🛱 🕂 Nuov    | o Colloquio | 🔤 Email   |
| \$ | Colloqu         | ui Prenotati                               | 🛗 Periodi     | Ricevimento                              |                 |                                   |                  |                   |                   |           |             |             |           |
| :  | Sel. Da         | ta Colloquio                               | Pos.          | Alunno                                   | Genitore/Tutore | Classe                            |                  | Sede coll         | oquio             |           | Inserito da | Coma        | andi      |
|    |                 | 2 <b>1/11/2020</b><br>11:15-12:15          | 1<br>(≃11:15) |                                          |                 | PROLUNGATO                        | SCUOLA MEDIA S   | STATALE- GIOIA SA | NNITICA - Via Vic | nato 39   | Genitore    | 🕑 Esito     | 🛍 Elimina |
|    |                 | 05/12/2020<br>11:15-12:15                  | 1<br>(≃11:15) |                                          |                 | PROLUNGATO                        | SCUOLA MEDIA S   | STATALE- GIOIA SA | NNITICA - Via Vic | nato 39   | Docente     | 🕑 Esito     | 面 Elimina |

Qui è possibile vedere se ci sono *colloqui prenotati* (e anche se sono stati inseriti dal **genitore** o dal **docente** stesso.

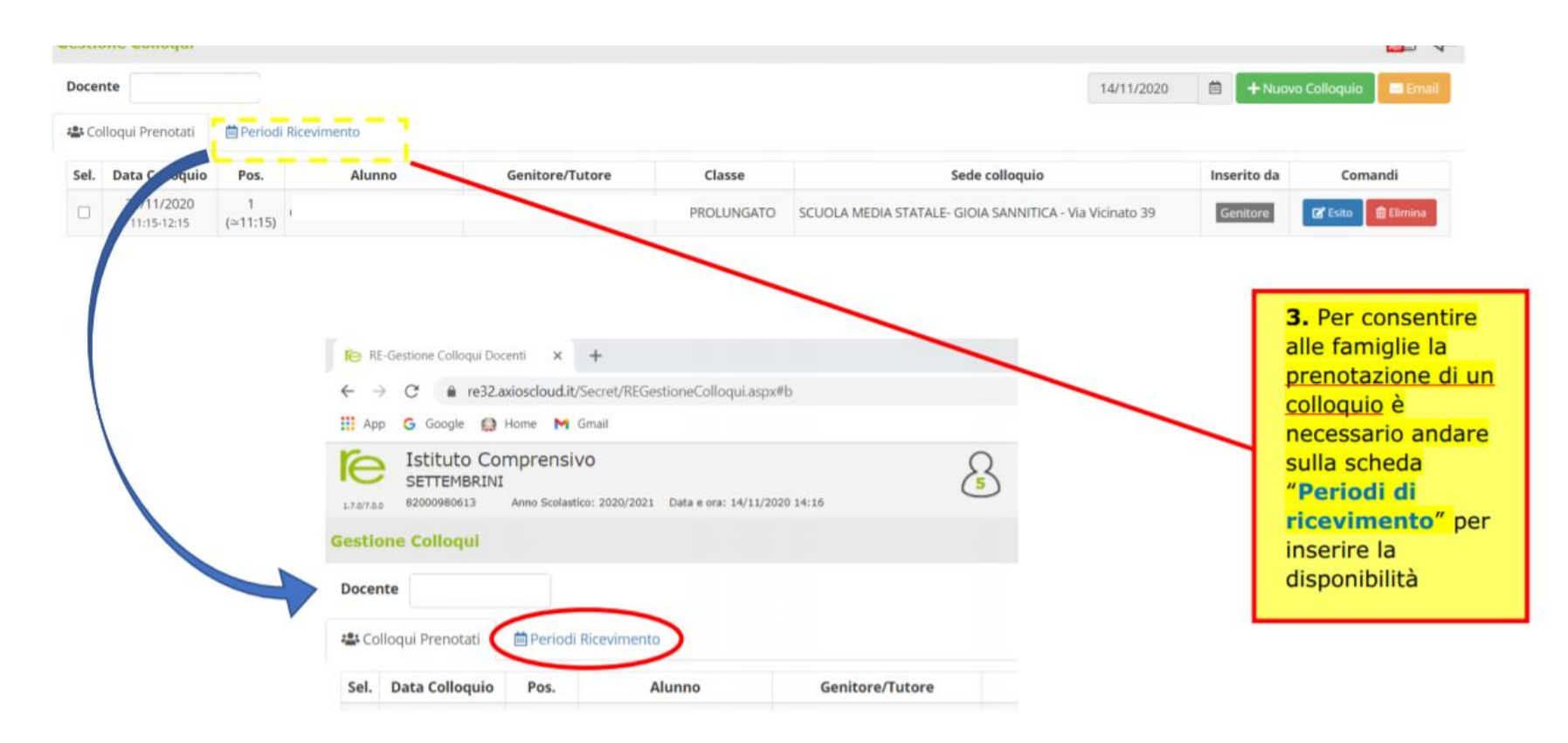

Per indicare i **periodi di ricevimento disponibili**, bisogna andare nella scheda "**Periodi di ricevimento**".

| RE-Gestione Colloqui Docenti × +                                                                                                    |  |
|----------------------------------------------------------------------------------------------------|--|
| ← → C 🔒 re32.axioscloud.it/Secret/REGestioneColloqui.aspx#b                                                                                               |  |
| 👯 App 💪 Google 🎡 Home M Gmail                                                                                                    |  |
| Istituto Comprensivo<br>SETTEMBRINI Settembrini Settembrini   1.7.0/7.0.0 82000980613 Anno Scolastico: 2020/2021 Data e ora: 14/11/2020 14:16 Settembrini |  |
| Gestione Colloqui                                                                                                    |  |
| Docente v                                                                                                    |  |
| 😫 Colloqui Prenotati 🗎 Periodi Ricevimento                                                                                                    |  |
| Sel. Data Colloquio Pos. Alunno Genitore/Tutore                                                                                                    |  |

Nella scheda "**Periodi di ricevimento**" è possibile prendere visione dei <u>periodi già indicati</u> per il ricevimento con <u>l'intervallo</u> <u>di date e orari</u>, il <u>giorno scelto</u> per la disponibilità, <u>il numero di "posti</u>" o colloqui prenotabili, <u>la modalità</u> (in presenza o in videochiamata); è anche possibile *modificare* il periodo già indicato.

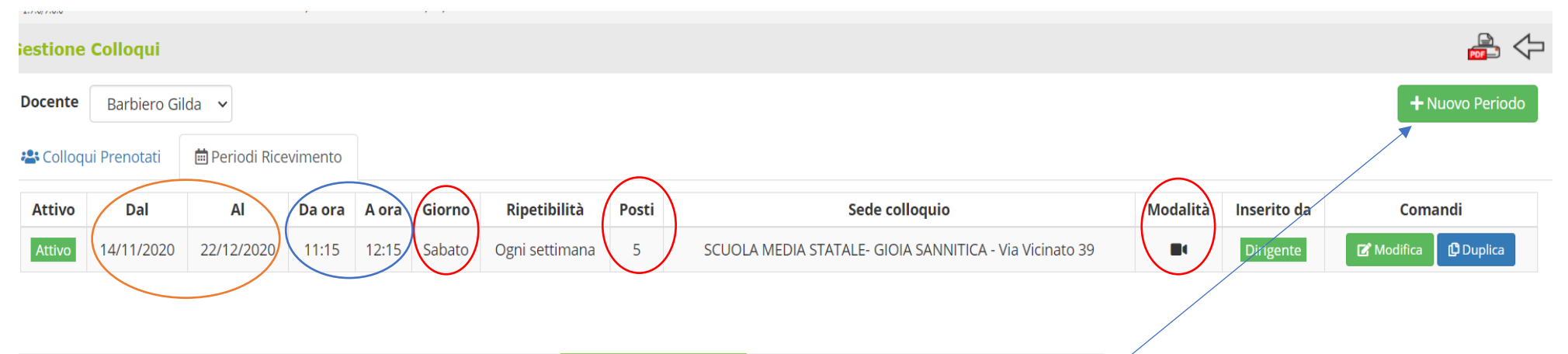

Da questo pannello è possibile aggiungere un "Nuovo periodo" selezionando il tasto apposito.

Selezionando "**Nuovo periodo**" Si aprirà una finestra **da compilare** scegliendo **periodo** (da data a data), **numero massimo di colloqui\*** prenotabili, **modalità** (in presenza, in videochiamata o misto), il **giorno**, **l'ora** (di inizio e fine), **la sede** (da scegliere nel menù a tendina che si apre selezionando la freccia), *l'eventuale periodo di non disponibilità*, le *eventuali note* per la famiglia (ad esempio, il link da utilizzare per il colloquio) e **le classi** per cui si dà disponibilità.

| Nuovo                                | Ricevimen                                  | ito                     |                                          |                |                                                             |               |           |          | ×            | ×                                                                                                    |                                                       |
|--------------------------------------|--------------------------------------------|-------------------------|------------------------------------------|----------------|-------------------------------------------------------------|---------------|-----------|----------|--------------|----------------------------------------------------------------------------------------------------|-------------------------------------------------------|
| Periodo rip<br>Ogni setti<br>Da data | oetibilità<br>mana 👻                       | Numo<br>A dat           | ero massimo<br>5<br>a                    | +              | Modalità<br>In presenza<br>Giorno<br>Lunedi<br>Non disponib | Ora i<br>• () | Tutti gli | ora Fine | Attivo<br>SI | Attenzione a sele<br>" <u>Attivo</u> " SI e " <u>I</u><br><u>alunni</u> " SI, altri<br>genitori non riusci<br>prenotare nessun | <b>zionar</b><br>utti g<br>menti<br>ranno<br>colloqui |
| CEMM81                               | 3016 - SCUOLA ME<br>e famiglie<br>Inserire | edia stata<br>qui il li | ale- gioia san<br>I <mark>nk Meet</mark> | alla ri        | unione                                                      |               |           |          |              | neppure se il docent<br>creato il perio<br>disponibilità.                                                                      | :e ha gi<br>ido c                                     |
| Elenco Clas                          | ssi: Non selezionan                        | do nulla il rio         | cevimento varrà p                        | er tutte le cl | assi<br>Classe                                              |               |           |          |              |                                                                                                    |                                                       |
|                                      | CEMM813016 - 34                            | A PROLU                 | NGATO                                    |                |                                                             |               |           |          |              |                                                                                                    |                                                       |
|                                      | CEMM813016 - 3/                            | B PROLU                 | NGATO                                    |                |                                                             |               |           |          |              |                                                                                                    |                                                       |
|                                      |                                            |                         |                                          |                |                                                             |               |           |          |              |                                                                                                    |                                                       |
|                                      |                                            |                         |                                          |                |                                                             |               | E         | ව Salva  | Chiudi       | i                                                                                                    |                                                       |

\* <u>Per il numero di colloqui</u>: se si è data disponibilità per un'ora (60 minuti) nella casella "Ora inizio…Ora fine" e si sono indicati 6 colloqui nel numero massimo, <u>il sistema assegnerà in automatico</u> 10 minuti a ciascun colloquio [il calcolo avviene in automatico, quindi se vogliamo che il colloquio duri di più o di meno dobbiamo agire sul numero di ore di disponibilità (totale minuti) e sul numero totale di colloqui per quello spazio di disponibilità].

| Dal       | pannello                                  | <mark>princi</mark>              | pale, sulla scheo                               | da " <b>colloqui prer</b> | notati" <mark>è po</mark>         | ssibile prenot        | <mark>are un</mark> ทเ | uovo colloq       | <mark>uio</mark> . |               |                 |
|-----------|-------------------------------------------|----------------------------------|-------------------------------------------------|---------------------------|-----------------------------------|-----------------------|------------------------|-------------------|--------------------|---------------|-----------------|
| G A       | ccedi - Account Google                    | ×                                | RE-Gestione Colloqui Docenti                    | × +                       |                                   |                       |                        |                   |                    | _             |                 |
| ← -       | → C 🌲 re32.a                              | axioscloud.it/                   | /Secret/REGestioneColloqui.asp:                 | x#b                       |                                   |                       |                        | *                 | 🖪 🎍 🗷              | Ø <b>#</b>    | ) :             |
| Ap        | p Ġ Google 🎡                              | Home G                           | Gmail                                           |                           |                                   |                       |                        |                   |                    |               |                 |
| 1.7.0/7.0 | Istituto Co<br>SETTEMBRINI<br>82000980613 | mprensiv<br>I<br>I Inno Scolasti | <b>VO</b><br>ico: 2020/2021 Data e ora: 15/11/2 | 020 15:28                 | (Docente)<br>Ultimo Accesso: 14/1 | 11/2020 22.41.05      | 0 ?                    |                   |                    | <u>SD</u> 🖏 🌔 | <b>)</b> (ESCI) |
| Gesti     | one Colloqui                              | /                                |                                                 |                           |                                   |                       |                        |                   |                    | đ             | 🔒 🗘             |
| Doce      | nte 🔽                                     | a 🗸                              |                                                 |                           |                                   |                       |                        | 15/11/2020        | 📋 🕂 Nuo            | vo Colloquio  | 🛥 Email         |
| 🖧 Co      | olloqui Prenotati                         | 🛱 Periodi                        | Ricevimento                                     |                           |                                   |                       |                        |                   |                    |               |                 |
| Sel.      | Data Colloquio                            | Pos.                             | Alunno                                          | Genitore/Tutore           | Classe                            |                       | Sede colloquio         |                   | Inserito da        | Comand        | li              |
|           | 21/11/2020<br>11:15-12:15                 | 1<br>(≃11:15)                    |                                                 |                           | PROLUNGATO                        | SCUOLA MEDIA STATALE- | GIOIA SANNITICA        | - Via Vicinato 39 | Genitore           | 🗹 Esito 🔳 🕅   | limina          |
|           | 05/12/2020<br>11:15-12:15                 | 1<br>(≃11:15)                    |                                                 |                           | PROLUNGATO                        | SCUOLA MEDIA STATALE- | GIOIA SANNITICA        | - Via Vicinato 39 | Docente            | 🕑 Esito 🚺 🖻   | Elimina         |

| Agendo sul tasto, si aprirà una finest | ra<br>Inserimento | Colloqui            |     |          |   | ×               |
|----------------------------------------|-------------------|---------------------|-----|----------|---|-----------------|
|                                        | Alunno            | Seleziona un alunno | v G | ienitore | ~ | Q Disponibilità |

Qui va indicato il **nome dell'alunno** e comparirà **il nome del genitore**; bisognerà poi selezionare **Disponibilità** e si aprirà il pannello in cui va scelta la data del colloquio tra quelle già indicate come disponibili.

| Alu     | nno                        | PROLUNGATO) * •                           | Genito           | ore          |         | (padre)      |         | ٣            | <b>Q</b> Disponibi | lità   |            |
|---------|----------------------------|-------------------------------------------|------------------|--------------|---------|--------------|---------|--------------|--------------------|--------|------------|
| Doconto | Matoria                    | Sodo / Modalità                           | Giorno           | l Dat        | a       | ll Dat       | a       | III Dat      | a                  | IV     | Data       |
| Docente | Materia                    | Sece / Modalita                           | Orario           | Posto        | Prenota | Posto        | Prenota | Posto        | Prenota            | Posto  | Prenota    |
|         | EDUCAZIONE CIVICA          | SCUOLA MEDIA STATALE- GIOIA SANNITICA-Via | Sabato           | 05/12/202    | 20 4    | 12/12/202    | 20 5    | 19/12/202    | 20 5               |        |            |
|         | ITALIANO *SCUOLA<br>MEDIA* | Vicinato 39                               | 11:15 -<br>12:15 | 1 (≃11:15) ∨ | SI      | 1 (≃11:15) ∨ | NO      | 1 (≃11:15) ∨ | NO                 | Non di | isponibile |

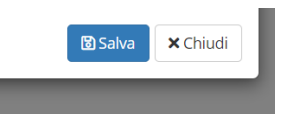

Ogni qualvolta ci sia una prenotazione di colloquio – da parte di un genitore o da parte del docente - arriverà <u>sulla propria</u> email personale (associata al RE) una email di conferma della prenotazione del colloquio

•

| =      | M Gmail                                |   | Q Cerca nella posta                                                                                                    | ?   | ٩  |   |
|--------|----------------------------------------|---|----------------------------------------------------------------------------------------------------|-----|----|---|
| +      | Scrivi                                 |   |                                                                                                    | < > | It | - |
|        | Posta in arrivo                        | 1 | Conferma prenotazione colloquio                                                                                                    |     | ē  | ß |
| *      | Speciali<br>Posticipati                |   | registroelettronico@axioscloud.net tramite aruba.it an e *                                                                                                    | ☆   | 4  | : |
|        | Importanti                             |   | Conferma prenotazione colloquio con genitori alunno:<br>Classe                                                                                                    |     |    |   |
| >      | Inviati                                |   | dalle ore: 11:15 alle ore: 12:15<br>numero d'ordine: 1<br>orano previsio: 11:15                                                                                                    |     |    |   |
| 0      | Bozze<br>Spam                          | 2 | Cordiali Saluti.                                                                                                    |     |    |   |
| )<br>) | Cestino<br>Categorie                   |   | -<br>ATTENZIONE: Questa email viene generata automaticamente. NON rispondere a questa email e non utilizzare questo indirizzo email per comunicare con la Scuola<br>Istituto Comprensivo SETTEMBRINI |     |    |   |
| Mee    | ət                                     |   | Grazie.                                                                                                    |     |    |   |
|        | Nuova riunione<br>Partecipa a riunione |   | 🔦 Rispondi 🗰 Inoltra                                                                                                    |     |    |   |

Qualora si voglia avvisare un genitore della prenotazione del colloquio e della eventuale motivazione, si può inviare una email dal RE nel seguente modo:

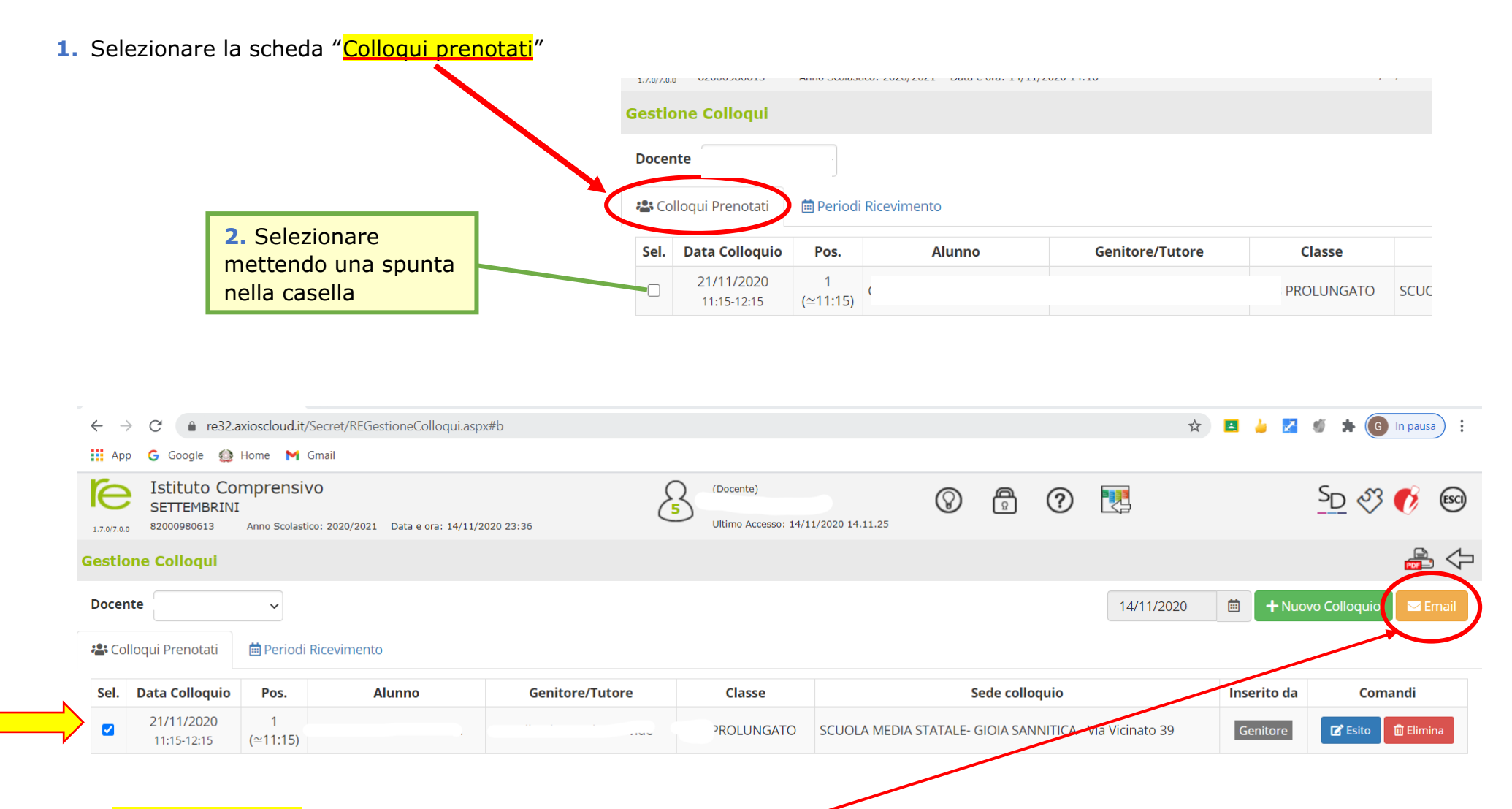

3. Inviare una email al genitore selezionando <u>questo pulsante</u>

## 4. Si aprirà una finestra

|                           |                     |                     |   | AO      |            |
|---------------------------|---------------------|---------------------|---|---------|------------|
| " Invio Email             |                     |                     |   |         | ×          |
| Destinatari               |                     |                     | ) |         |            |
| Oggetto                   | Inserisci qui l'og  | getto del messaggio |   |         |            |
| Testo messaggio           | Inserisci qui il te | sto del messaggio   |   |         |            |
| Invia copia al<br>Docente | SI                  |                     |   |         |            |
|                           |                     |                     |   | 🔁 Invia | a 🗙 Chiudi |
|                           |                     |                     |   |         |            |

# Infine è possibile inserire l'esito del colloquio selezionando questo pulsante

|                |                                           |               |                                        |                 |                                   | <b>\</b>              |                 |                   |             |                   |
|----------------|-------------------------------------------|---------------|----------------------------------------|-----------------|-----------------------------------|-----------------------|-----------------|-------------------|-------------|-------------------|
| $\leftarrow$ - | C 🔒 re32.a                                | xioscloud.it/ | Secret/REGestioneColloqui.asp          | ox#b            |                                   |                       |                 | \$                | 🖪 🎍 🛃 🤘     | 🔰 🗯 🜀 In pausa 🗄  |
| Ap             | p Ġ Google 🎡                              | Home M (      | Gmail                                  |                 |                                   |                       |                 |                   |             |                   |
| 1.7.0/7.0      | Istituto Co<br>SETTEMBRINI<br>82000980613 | Anno Scolasti | /O<br>co: 2020/2021 Data e ora: 14/11/ | 2020 23:36      | (Docente)<br>Ultimo Accesso: 14/1 | 11/2020 14.11.25      | 8 ?             |                   |             | SD 🖑 🚺 🗐          |
| Gesti          | one Colloqui                              |               |                                        |                 |                                   |                       |                 | $\mathbf{i}$      |             | 🚔 🖓               |
| Docer          | nte                                       | ~             |                                        |                 |                                   |                       |                 | 14/11/2020        | 🗎 🕂 Nuovo   | Colloquio 🔽 Email |
| 🖧 Co           | lloqui Prenotati                          | 🛗 Periodi     | Ricevimento                            |                 |                                   |                       |                 |                   | $\searrow$  |                   |
| Sel.           | Data Colloquio                            | Pos.          | Alunno                                 | Genitore/Tutore | Classe                            |                       | Sede colloquio  |                   | Inserito da | Comandi           |
|                | 21/11/2020<br>11:15-12:15                 | 1<br>(≃11:15) |                                        |                 | PROLUNGATO                        | SCUOLA MEDIA STATALE- | GIOIA SANNITICA | - Via Vicinato 39 | Genitore    | 🕑 Esito 🗍 Elimina |

| Esito           | Avvenuto 🗸                           |  |
|-----------------|--------------------------------------|--|
| Testo colloquio | Inserisci qui il testo del colloquio |  |
|                 |                                      |  |
| Note private    | Inserirsci qui le tue annotazioni    |  |
|                 |                                      |  |

<mark>Si aprirà questa finestra</mark>

in cui inserire l'esito (avvenuto o non avvenuto), il testo e le eventuali note